# Indukční průtokoměr

# **AcquaMAG**<sup>®</sup>

Instalační a provozní manuál

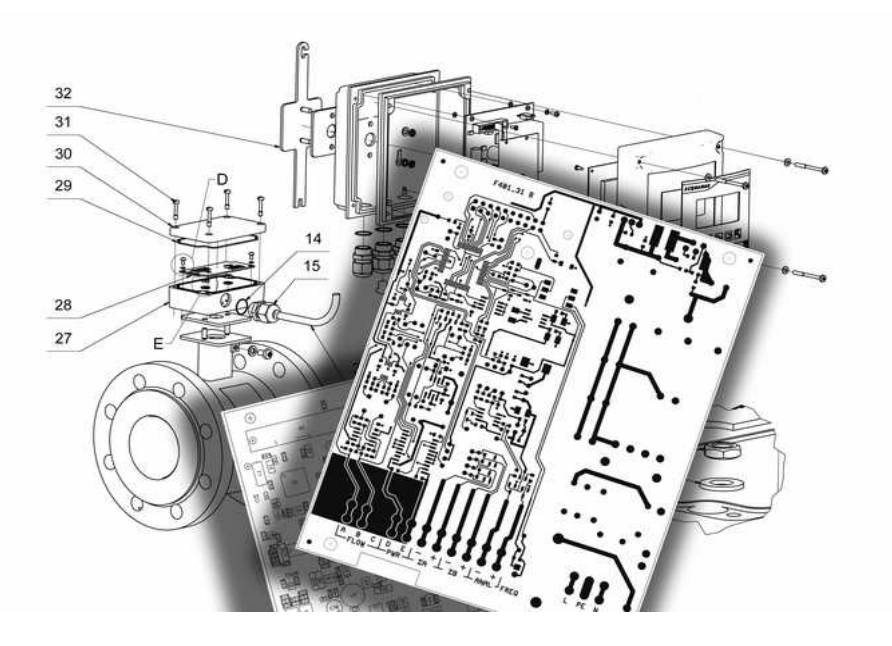

#### OBSAH

| 1   | ÚVOD                                      | 3  |
|-----|-------------------------------------------|----|
| 2   | MONTÁŽNÍ POKYNY                           | 3  |
| 2.1 | UMÍSTĚNÍ                                  | 3  |
| 2.2 | ELEKTRICKÉ ZAPOJENÍ                       | 5  |
| 2.3 | UTĚSNĚNÍ SKŘÍNĚ ELEKTRONIKY               | 7  |
| 3   | SPUŠTĚNÍ PŘÍSTROJE                        | 7  |
| 4   | KONFIGURACE PŘÍSTROJE                     | 8  |
| 4.1 | NASTAVENÍ ÚDAJŮ NA DISPLEJI               | 10 |
| 4.2 | PŘIŘAZENÍ SNÍMAČE K ELEKTRONICKÉ JEDNOTCE | 11 |
| 4.3 | PŘENESENÍ KONFIGURAČNÍCH PARAMETRŮ        | 12 |
| 4.4 | KONFIGURACE ANALOGOVÉHO VÝSTUPU           | 13 |
| 4.5 | IMPULSNÍ VÝSTUPY                          | 13 |
| 4.6 | ZATLUMENÍ PŘÍSTROJE                       | 15 |
| 4.7 | INDIKACE PRÁZDNÉHO POTRUBÍ                | 16 |
| 4.8 | NASTAVENÍ PŘÍSTUPOVÉHO PIN                | 17 |
| 5   | DATOVÁ KOMUNIKACE MODBUS RTU              | 18 |
| 5.1 | PROTOKOL MODBUS RTU                       |    |
| 6   | TECHNICKÉ PARAMETRY A ROZSAHY PRŮTOKU     | 20 |
| 7   | PROVEDENÍ A ROZMĚRY                       | 21 |

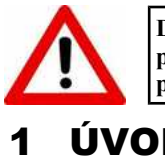

DŮLEŽITÉ UPOZORNĚNÍ! Doporučujeme podrobně prostudovat tuto příručku a při montáži měřidla a jeho uvádění do provozu postupovat podle uvedených pokynů!

# ÚVOD

Indukční průtokoměr AcquaMAG<sup>®</sup> je určen pro použití v technologiích vodního hospodářství pro měření pitné i odpadní vody.

Je certifikován v souladu se směrnicí Evropského parlamentu a rady 2014/32/EU – (MID) a lze jej používat jako stanovené – fakturační – měřidlo ve všech členských zemích EU.

Je vyráběn v kompaktním provedení a v tzv. oddělené verzi, kde je elektronická jednotka propojena se snímačem speciálním kabelem.

Přístroj se vyznačuje přesností a stabilitou obousměrného měření průtoku v rozsahu, definovaném dle normy OIML R 49-1 (viz ROZSAHY PRŮTOKU).

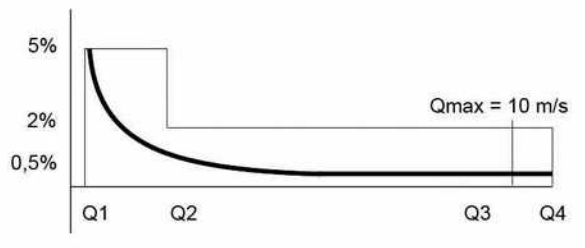

Průběh chyby měřidla.

Údaje o měření lze odečítat na velkém grafickém displeji; komunikace s průtokoměrem při nastavování parametrů se provádí pomocí integrované klávesnice přístroje, výběrem položek firmware, zobrazovaného na displeji nebo přes datové rozhraní RS232 z PC, pomocí servisní aplikace.

#### ΜΟΝΤΑΖΝΙ ΡΟΚΥΝΥ 2

## 2.1 UMÍSTĚNÍ

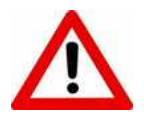

DŮLEŽITÉ UPOZORNĚNÍ! Při montáži průtokoměru postupujte dle uvedených v evropské normě EN 14154-2:2005+A2:2011. pokvnů Nedodržení pokynů uvedených v normě nebo v této příručce může mít za následek chybné výsledky měření, za které výrobce nenese odpovědnost.

Průtokoměr umístěte do potrubí tak, aby hlavní směr proudění odpovídal směru šipky na štítku snímače průtoku. Hlavní směr proudění je indikován na displeji znaky QA na začátku horního řádku, který zobrazuje okamžitý průtok a  $\Sigma A$  na začátku třetího řádku, který zobrazuje čítač protečeného objemu ve směru A. Reverzní průtok je pak indikován znaky QB na začátku horního řádku, který zobrazuje okamžitý průtok a  $\Sigma B$  na začátku čtyrtého řádku, který zobrazuje čítač protečeného objemu ve směru B.

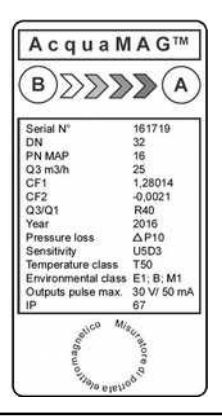

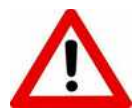

DŮLEŽITÉ UPOZORNĚNÍ! Pro správnou funkci přístroje musí být měrný průřez trubice snímače indukčního průtokoměru zcela zaplněn měřenou kapalinou a v proudu měřeného média se nesmí tvořit bubliny!

#### Dodržujte zejména dále uvedené zásady:

- Pokud jsou v technologii použita čerpadla, nikdy neumisťujte snímač do sání čerpadla. Obr. 1A.
- Snímač umístěte do nejnižšího bodu vodorovného potrubí nebo do stoupajícího potrubí. Obr. 1B.
- 3. Nikdy neumisťujte snímač do klesajícího potrubí. Obr. 1C.
- Zajistěte, aby uklidňovací (rovné) délky potrubí byly min. 5 × DN před měřidlem a 3 × DN za měřidlem. Obr. 1D.
- 5. Redukce potrubí se sklonem do 8° se považuje za rovný úsek potrubí. Obr. 1E.
- 6. Zajistěte, aby přístroj nebyl vystaven vibracím nebo přímému slunečnímu záření. Obr. 1F.

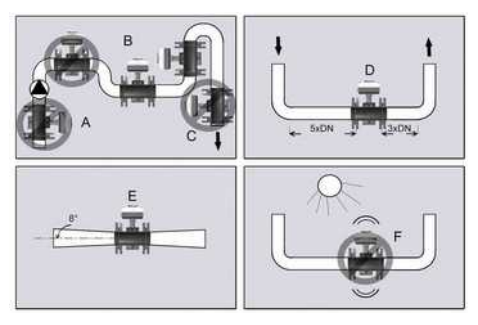

Obr. 1.

#### 2.2 ELEKTRICKÉ ZAPOJENÍ

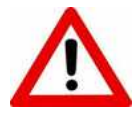

DŮLEŽITÉ UPOZORNĚNÍ! Indukční průtokoměr je elektrické zařízení a proto další úkony smí provádět pouze osoba s patřičným oprávněním!

Svorky pro připojení napájecího kabelu a pro připojení signálních kabelů jsou přístupné po uvolnění šroubů a sejmutí krytu elektronické jednotky přístroje. Obr. 2.

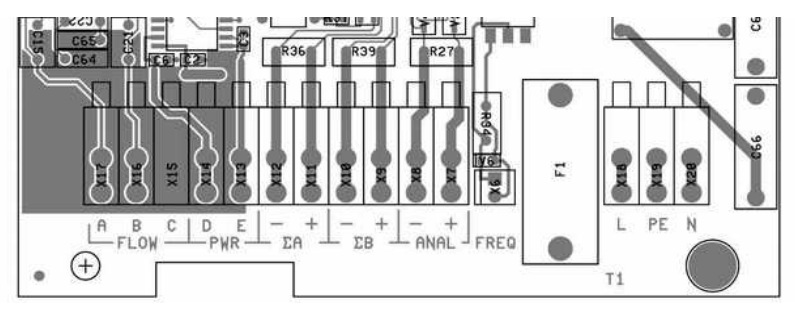

Obr. 2.

FLOW A, B, C......měřící elektrody PWR D, E......cívka elektromagnetu ΣA.....impulsní výstup pro směr A ΣB......impulsní výstup pro směr B ANAL.....analogový výstup FREQ.....frekvenční výstup (pouze pro kalibraci) L, N.....napájení přístroje 230 V/AC event. 12–24 V AC/DC PE.....ochranný vodič

1. Propojte zemnící svorku na plášti snímače se zemním potenciálem. Obr. 3.

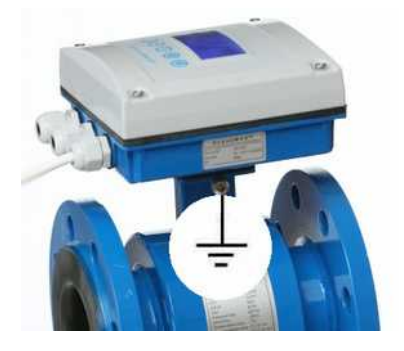

Obr. 3.

2. Indukční průtokoměr je napájen napětím 230 V AC nebo 12–24 V AC/DC, přivedeným na svorkovnici, která je označena L - PE - N. Verze průtokoměru s napájením 230 V AC a s napájením 12–24 V AC/DC lze od sebe odlišit podle vstupního napájecího modulu, který je na desce průtokoměru umístěn vpravo nad svorkami pro připojení napájecího napětí.

| and an and a second second sec | Napájecí modul 230 V AC<br>Ochrana tavnou pojistkou T250mA       |
|----------------------------------------------------------------------------------------------------|------------------------------------------------------------------|
| Contraction of the second                                                                                                    | Napájecí modul 12 V – 24 V AC/DC<br>Ochrana tavnou pojistkou T1A |
|                                                                                                    | Proudová zátěž napájecí soustavy                                 |
|                                                                                                    | 12 V = 0,8 A                                                     |
|                                                                                                    | 24 V = 0,5 A                                                     |

3. Připojte kabel síťového napájení ke svorkám. Používejte vždy 3-vodičový kabel. Ochranný vodič připojte ke svorce PE, pracovní vodiče připojte ke svorkám L, N. **U verze 12–24 V DC nezáleží na polaritě vodičů.** Indukční průtokoměr není vybaven vlastním vypínačem a je tedy třeba přívodní kabel jistit a vypínat v jiném zařízení (např. rozvaděči).

4. Vlastní ochrana elektronických obvodů je zajištěna tavnou přístrojovou pojistkou umístěnou vedle síťových svorek. Pro verzi 230 V AC má hodnotu 250 mA, pro verzi 12–24 V AC/DC má hodnotu 1 A.

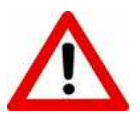

DŮLEŽITÉ UPOZORNĚNÍ! Napájení přístroje spusťte až po naplnění trubice snímače měřenou kapalinou a po připojení propojovacího kabelu snímače a signálních kabelů externích zařízení!

5. Externí zařízení, využívající proudový výstup nebo impulsní výstupy připojte na svorky  $\Sigma A$ ,  $\Sigma B$  a ANAL. Všechny výstupy jsou galvanicky oddělené. Impulsní výstupy jsou typu tzv. "otevřený kolektor". Doporučené napájení přivedené ke svorkám impulsních výstupů by se mělo pohybovat v rozmezí min. 5 – max. 24 V DC, proudová zátěž nesmí překročit 50 mA. Hrozí zničení spínacího prvku!

#### Následující odstavec platí pouze pro oddělené provedení.

6. Připojte kabel snímače průtoku ke svorkám ABCDE ve skříni elektronické jednotky průtokoměru. Snímač indukčního průtokoměru v odděleném provedení je standardně dodáván již s kabelem o délce 6 m, který je připojen na svorkovnici snímače. Pro vyšší odolnost proti elektromagnetickému rušení, je vhodné propojovací kabel mezi snímačem a elektronickou jednotkou chránit kovovou ochrannou hadicí nebo trubkou, spojenou se zemním potenciálem. Obr. 4.

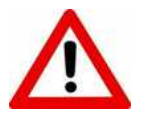

DŮLEŽITÉ UPOZORNĚNÍ! Je nepřípustné připojovat a odpojovat propojovací kabel mezi snímačem a elektronickou jednotkou, je-li elektronická jednotka průtokoměru pod napětím!

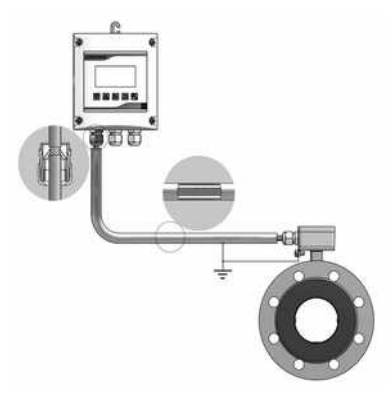

Obr. 4.

## 2.3 UTĚSNĚNÍ SKŘÍNĚ ELEKTRONIKY

Konstrukce skříně elektroniky je certifikována na stupeň krytí IP 67. Aby byly splněny referenční podmínky, v kterých byla těsnost skříně testována zkušební laboratoří, je nutno před uzavřením plastového krytu nanést do otvorů v pryžovém těsnění a na osazení po jeho obvodu tenkou vrstvu silikonové vazelíny.

# 3 SPUŠTĚNÍ PŘÍSTROJE

Po zapnutí síťového napájení se na displeji přístroje objeví hlášení ZAPNUTO a průtokoměr přejde do měřícího módu. Základními údaji na displeji jsou okamžitý průtok ve směru A označený jako QA nebo ve směru B označený jako QB v m<sup>3</sup>/h nebo l/s, kumulovaný objem ve směru průtoku A označený jako  $\Sigma$ A a ve směru průtoku B označený jako  $\Sigma$ B v m<sup>3</sup> a popřípadě, je-li osazen a aktivován modul EPD, informace o průběhu testu detekce na přítomnost měřené kapaliny TEST POTRUBI.

## **4 KONFIGURACE PŘÍSTROJE**

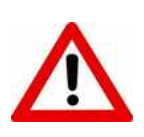

DŮLEŽITÉ UPOZORNĚNÍ! Tato příručka popisuje konfiguraci položek, které je účelné měnit z hlediska běžného použití přístroje. Nastavení parametrů, souvisejících s přiřazeným snímačem, se však doporučuje měnit pouze proškoleným pracovníkům. Jakýkoliv neodborný zásah v sekci PARAMETRY SNIMACE může mít za následek chybné výsledky měření.

K základnímu uživatelskému nastavení přístroje slouží sada pěti kláves, umístěná pod grafickým displejem. Obr. 5.

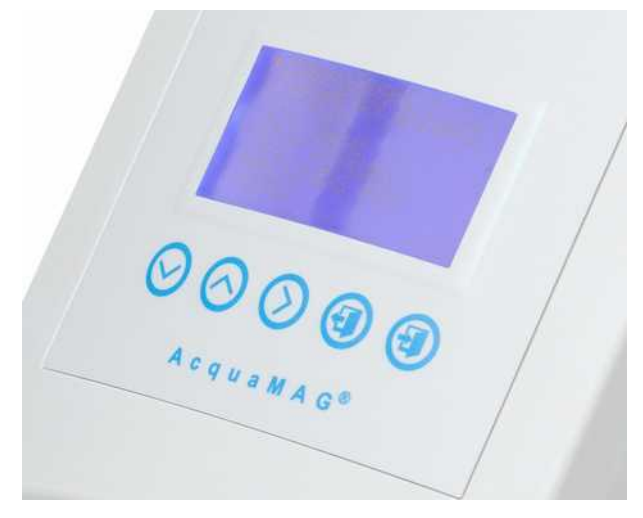

Obr. 5.

Funkce kláves (zleva):

- 7. Pohyb mezi řádky směrem dolů nebo editace k nižším hodnotám.
- 8. Pohyb mezi řádky směrem nahoru nebo editace k vyšším hodnotám.
- 9. Pohyb na řádku při editaci směrem vpravo.
- 10.Klávesa ESC, ukončení akce bez uložení změn nebo návrat do předchozí nabídky. 11.Klávesa ENTER, aktivace editačního řádku nebo ukončení akce s uložením změn.

Stlačením tlačítka ENTER a přidržením ve stlačené poloze po dobu cca 2–3 s se přístroj přepne z režimu zobrazování měřených hodnot do režimu zobrazení hlavní nabídky. Hlavní nabídka je přístupná až po zadání správného čtyřmístného PIN. Z výroby je PIN nastaven vždy na 0000, lze tedy pokračovat dalším stlačením klávesy ENTER.

| VLOZ PIN<br>0000 |  |
|------------------|--|
|                  |  |
|                  |  |

# V případě, že je zadán nesprávný PIN, zobrazí se na displeji po stlačení klávesy ENTER návěstí CHYBNE ZADANI a přístroj se vrátí do měřícího módu.

Hlavní nabídka obsahuje jednotlivé sekce pro uživatelské nastavení zobrazování údajů na displeji, nastavení výstupů aj.

| ZOBRAZOVANI       |
|-------------------|
| PARAMETRY SNIMACE |
| VYSTUPY           |
| ZATLUMENI         |
| TEST POTRUBI      |
| NASTAVENI PIN     |
| KONEC             |

Pro návrat do režimu měření slouží povel KONEC v hlavní nabídce. Na položku KONEC v hlavní nabídce je možno přejít z kterékoliv pozice hlavní nabídky stlačením klávesy ESC. Po jejím výběru a stlačení klávesy ENTER se zobrazí na displeji:

| ULOZIT? |  |
|---------|--|
| NE      |  |
| ANO     |  |
|         |  |

Výběrem položky NE a potvrzením klávesou ENTER se přístroj vrátí do režimu měření v původním stavu bez uložení změn. Výběrem položky ANO a potvrzením klávesou ENTER je původní konfigurace přepsána a přístroj pracuje s novými parametry.

#### 4.1 NASTAVENÍ ÚDAJŮ NA DISPLEJI

Údaje zobrazované na displeji lze uživatelsky konfigurovat. Je možno nastavit jazyk, v kterém se zobrazují hesla, jednotky vztahující se k průtoku, zobrazení počitadel objemu a počet jejich destinných míst.

Vyberte na displeji v hlavní nabídce položku ZOBRAZOVANI a výběr potvrďte klávesou ENTER. Na displeji je zobrazeno submenu.

JEDNOTKY DESETINNA TECKA POCITADLA JAZYK

V submenu vyberte položku JEDNOTKY a opět potvrďte klávesou ENTER. V následujícím submenu vyberte požadovanou jednotku a opět potvrďte klávesou ENTER. Na řádku vybrané položky se zobrazí značka, která potvrzuje danou volbu.

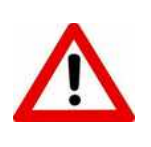

DŮLEŽITÉ UPOZORNĚNÍ! Změna jednotky se týká pouze údaje o okamžitém průtoku. Počitadla proteklého objemu mají vždy uvedený údaj v m3 a tuto jednotku nelze měnit!

Při volbě jednotek průtoku l/h a l/min, je také nutno brát v úvahu rozsah měřeného průtoku a zobrazovaný počet míst na displeji. Jednotku l/min nelze nastavit u dimenzí vyšších než DN 300 a jednotku l/h nelze nastavit u dimenzí vyšších než DN 50 při průtoku, který se blíží hodnotě Qmax.

Pro návrat o úroveň zpět použijte klávesu ESC. Pro návrat do hlavní nabídky použijte opět klávesu ESC, event. použijte stejný postup pro nastavení volby jazyka položkou JAZYK, zobrazení počitadel proteklého objemu položkou POCITADLA pro konkrétní směr průtoku\* nebo jejich desetinných míst položkou DESETINNA TECKA.

\* Volbou zobrazení počitadla se definuje i využití impulsních výstupů a analogového výstupu pro určitý směr, viz tabulka funkcí. Je-li definováno zobrazení např. pouze počitdla A, pracují oba impulsní výstupy pro směr průtoku A, přičemž pokud je pro výstup B nastavena funkce "pulsy", přebírá výstup B nastavení objemu na jeden impuls podle nastavení výstupu A. Je-li definováno zobrazení pouze počitdla B, pracují oba impulsní výstupy pro směr B. Je-li definováno zobrazení počitadel A+B, pracují impulsní výstupy pro směr A i B, podle označení na svorkovnici.

|                    |                 |         |             | Směr průto | ku A    |             |            |                     |
|--------------------|-----------------|---------|-------------|------------|---------|-------------|------------|---------------------|
|                    | Impulsní výstup |         |             |            |         |             |            |                     |
| Rozhraní           |                 |         | А           |            | В       |             |            | Analogový<br>výstup |
|                    |                 | Pulzy   | Signalizace | Komparátor | Pulzy   | Signalizace | Komparátor | vystup              |
|                    | A+B             | aktivní | Н           | aktivní    | L       | L           | L          | aktivní             |
| Zobrazený<br>čítač | Α               | aktivní | Н           | aktivní    | aktivní | L           | aktivní    | aktivní             |
|                    | В               | aktivní | Н           | aktivní    | L       | L           | L          | 4 mA                |

|           |                 |         |             | Směr průto | ku B    |             |                     |         |
|-----------|-----------------|---------|-------------|------------|---------|-------------|---------------------|---------|
|           | Impulsní výstup |         |             |            |         |             |                     |         |
| Rozhraní  |                 |         | А           |            | В       |             | Analogový<br>výstup |         |
|           |                 | Pulzy   | Signalizace | Komparátor | Pulzy   | Signalizace | Komparátor          | vystup  |
|           | A+B             | L       | L           | L          | aktivní | Н           | aktivní             | aktivní |
| Zobrazený | Α               | L       | L           | L          | aktivní | Н           | aktivní             | 4 mA    |
| ciac      | В               | aktivní | L           | aktivní    | aktivní | Н           | aktivní             | aktivní |

H – výstup otevřený

L – výstup zavřený

aktivní – výstup pracuje podle nastavené funkce

## 4.2 PŘIŘAZENÍ SNÍMAČE K ELEKTRONICKÉ JEDNOTCE

Elektronickou jednotku indukčního průtokoměru je možno konfigurovat pro libovolný snímač. Snímače jsou definovány parametry DN, CF1 a CF2. Parametr DN určuje dimenzi snímače, CF1 opravnou konstantu zesílení, CF2 ofset snímače. Funkce je přístupná pod položkou PARAMETRY SNIMACE po zasunutí propojky X1. Obr. 6 (A).

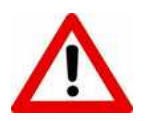

DŮLEŽITÉ UPOZORNĚNÍ! U přístrojů, které jsou dodávány jako fakturační měřidlo, je znemožněna konfigurace metrologických parametrů snímače tzv. softwarovou plombou, tj. není možno nastavovat parametry ani po propojení propojky X1.

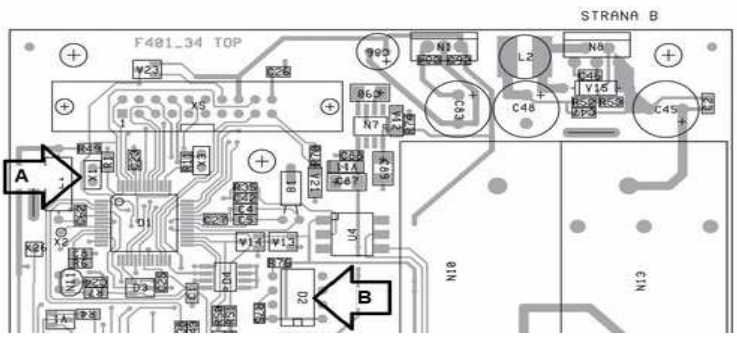

Obr. 6.

Vyberte na displeji v hlavní nabídce položku PARAMETRY SNIMACE a výběr potvrďte klávesou ENTER. Na displeji je zobrazeno submenu.

| DN<br>CF1<br>CF2 | 100<br>1.00000<br>0.00000 |  |
|------------------|---------------------------|--|
|                  |                           |  |

V submenu vyberte položku, kterou chcete editovat a opět potvrďte klávesou ENTER. Je aktivována funkce editace a pozice k editaci je zvýrazněna inverzním podsvícením. Proveďte požadované změny a editaci ukončete klávesou ENTER. Pro návrat do hlavní nabídky použijte klávesu ESC.

#### 4.3 PŘENESENÍ KONFIGURAČNÍCH PARAMETRŮ

V případě poruchy měřící desky je možno přenést nastavení průtokoměru a stavy počitadel do náhradní desky.

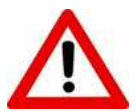

DŮLEŽITÉ UPOZORNĚNÍ! Tuto operaci smí u přístrojů, které jsou dodávány jako fakturační měřidlo, provádět pouze výrobce.

Nastavení průtokoměru a stavy počitadel jsou uloženy v záložní paměti EPROM. Obr. 6 (B).

Po výměně poškozené měřící desky vyjměte externí paměť EPROM z původní desky a vložte ji do nové desky. Ujistěte se, že je součástka ve správné pozici. Zasuňte propojku X1. Tyto úkony je nutno provádět při vypnutém napájení! Zapněte napájení. Data se automaticky přehrají do paměti procesoru. Pomocí klávesy ENTER aktivujte hlavní nabídku, přejděte na položku KONEC a opět stiskněte klávesu ENTER. V následujícím kroku zvolte položku ANO a stiskněte klávesu ENTER.

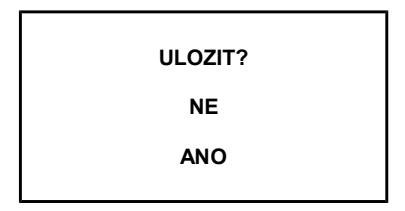

Data jsou trvale zapsána do vnitřní paměti procesoru. Vyjměte propojku X1. Záložní paměť je tím připravena k dalšímu zapisování.

#### 4.4 KONFIGURACE ANALOGOVÉHO VÝSTUPU

Indukční průtokoměr nabízí na svorkách ANAL aktivní proudový výstup 4–20 mA. Výstup je v činnosti nezávisle na směru průtoku.

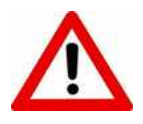

DŮLEŽITÉ UPOZORNĚNÍ! Není-li žádoucí, aby byl proudový výstup aktivní v reverzním směru, je možno jej konfigurovat pouze pro jeden směr volbou zobrazení počitadla. V případě změny směru průtoku zůstává pak na svorkách ANAL hodnota proudu 4 mA.

Vyberte na displeji v hlavní nabídce položku VYSTUPY a výběr potvrďte klávesou ENTER. Na displeji je zobrazeno submenu.

ANALOG. VYSTUP PULSY A PULSY B NAST. KOMPARATORU

V submenu vyberte položku ANALOG. VYSTUP a potvrďte klávesou ENTER. V následujícím submenu vyberte položku určující typ výstupu a opět potvrďte klávesou ENTER. Na řádku vybrané položky se zobrazí značka, která potvrzuje danou volbu. Opětovným stlačením klávesy ENTER se na displeji objeví údaj o průtoku, který je přiřazen úrovni 20 mA. Jednotka průtoku je automaticky nastavena podle zvolené jednotky v sekci ZOBRAZOVANI\*. Dalším stlačením klávesy ENTER je aktivována funkce editace a pozice k editaci je zvýrazněna inverzním podsvícením. Proveďte požadované změny a editaci ukončete klávesou ENTER. Pro návrat do předcházejících submenu a hlavní nabídky použijte klávesu ESC.

Položky FIX 20 mA, FIX 12 mA, FIX 4 mA a OFF slouží pro kontrolu funkce analogového výstupu. Výběrem některé z těchto položek a potvrzením klávesou ENTER dává analogový výstup trvale úroveň proudu odpovídající zvolené položce. Po stlačení klávesy ESC a opuštění nabídky se analogový výstup uvede do původního stavu.

\*Pozn.: Týká se pouze jednotky l/s a m<sup>3</sup>/h.

#### 4.5 IMPULSNÍ VÝSTUPY

Průtokoměr je vybaven dvěma impulsními výstupy ΣA, ΣB, které mohou sloužit jako indikace proteklého objemu, indikace změny směru průtoku nebo signalizace nastaveného minimálního a maximálního průtoku – funkce KOMPARATOR.

Pomocí funkce KOMPARATOR ve spojení s analogovým výstupem je možno např. sledovat okamžitý průtok ve zvoleném pásmu. Obr. 7.

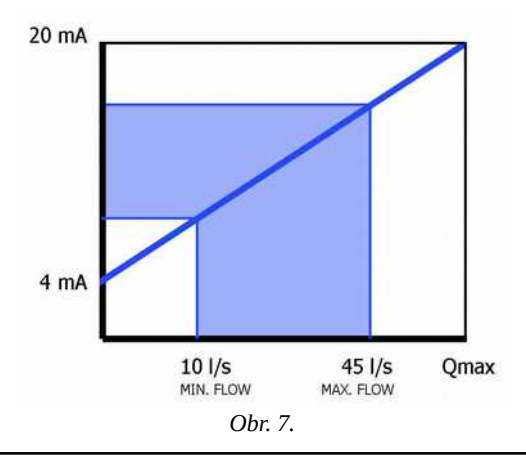

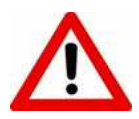

DŮLEŽITÉ UPOZORNĚNÍ! Impulzní výstupy jsou tvořeny elektronickými prvky, jejichž externí napájení nesmí překročit hodnotu 30 V/ 50 mA. Minimální napětí vhodné pro správnou funkci výstupů je 5 V. Jako ochranu před proudovým přetížením je vhodné do okruhu zařadit pojistku FF 40 mA.

Objem na 1 impuls je nastaven automaticky podle dimenze snímače přiřazeného k elektronické jednotce.

| Objem na 1 impuls dle DN         |                  |             |          |      |  |
|----------------------------------|------------------|-------------|----------|------|--|
| DN 15-32 40-100 125-350 400-1000 |                  |             |          |      |  |
| l/imp                            | 1/10/100/1000    | 10/100/1000 | 100/1000 | 1000 |  |
| m³/imp                           | 0,001/0,01/0,1/1 | 0,01/0,1/1  | 0,1/1    | 1    |  |

Uživatel má možnost tuto hodnotu měnit pouze směrem nahoru. Délka impulsu (impulsní výstup v sepnutém stavu) je pevně nastavena na 50 ms (f = 10 Hz).

Vyberte na displeji v hlavní nabídce položku VYSTUPY a výběr potvrďte klávesou ENTER. Na displeji je zobrazeno submenu.

V submenu vyberte položku PULSY A nebo B a opět potvrďte klávesou ENTER. V následujícím submenu, které je ve formátu dle zvolené jednotky měření, zvolte požadovanou hodnotu objemu na impuls a potvrďte klávesou ENTER. Na řádku vybrané položky se zobrazí značka, která potvrzuje danou volbu.

| l/imp (A)          |  |
|--------------------|--|
| 1                  |  |
| 10                 |  |
| 100                |  |
| 1000               |  |
| SIG. REVERS. PRUT. |  |
| KOMPARATOR         |  |
|                    |  |

V případě nastavení funkce SIG. REVERS. PRUT., je impulsní výstup trvale v sepnutém stavu, pokud je indikován průtok v daném směru (A nebo B). Pokud je nastavena funkce KOMPARATOR mění se úroveň výstupu dle nastavených hodnot. Výstup je uveden do sepnutého stavu, pokud průtok dosáhne nastaveného MIN. PRUT. a zůstane sepnutý, pokud průtok nedosáhne nastaveného MAX. PRUT.

Úrovně se nastavují pod položkou NAST. KOMPARATORU.

ANALOG. VYSTUP PULSY A PULSY B NAST. KOMPARATORU

Vyberte na displeji v hlavní nabídce položku VYSTUPY a výběr potvrďte klávesou ENTER. Na displeji je zobrazeno submenu. V submenu vyberte položku NAST. KOMPARATORU a potvrďte klávesou ENTER.

V následujícím submenu vyberte položku, kterou chcete editovat a opět potvrďte klávesou ENTER.

MIN. PRUT. = 0% Qmax MAX. PRUT. = 100% Qmax

Stlačením klávesy ENTER je aktivována funkce editace a pozice k editaci je zvýrazněna inverzním podsvícením.

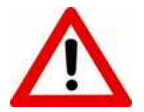

DŮLEŽITÉ UPOZORNĚNÍ! Hodnota Qmax se rovná rychlosti proudění 10 m/s.

Proveď te požadované změny a editaci ukončete klávesou ENTER. Pro návrat do předcházejících submenu a hlavní nabídky použijte klávesu ESC.

## 4.6 ZATLUMENÍ PŘÍSTROJE

Programové vybavení přístroje, umožňuje potlačit vliv event. nerovnoměrného proudění trubicí pomocí funkce FILTR, což je plovoucí průměrování z více sekundových vzorků měření a vliv tzv. fiktivního průtoku, způsobeného elektromagnetickým rušením, pomocí funkce NULA.

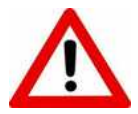

DŮLEŽITÉ UPOZORNĚNÍ! U přístrojů, které jsou dodávány jako fakturační měřidlo, je znemožněna konfigurace parametrů pod položkou ZATLUMENI tzv. softwarovou plombou.

Vyberte na displeji v hlavní nabídce položku ZATLUMENI a výběr potvrďte klávesou ENTER. Na displeji je zobrazeno submenu.

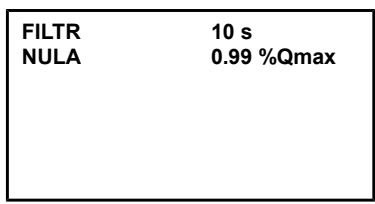

V submenu vyberte položku FILTR a opět potvrďte klávesou ENTER. Je aktivována funkce editace a pozice k editaci je zvýrazněna inverzním podsvícením. Nastavením číselného údaje k vyšším hodnotám je výsledný údaj o průtoku stabilnější, avšak průtokoměr reaguje na změny proudění s větším časovým zpožděním. Editaci ukončete klávesou ENTER. Pro návrat do hlavní nabídky použijte klávesu ESC.

Pro potlačení nežádoucích malých fiktivních průtoků vyberte na displeji v hlavní nabídce položku ZATLUMENI a výběr potvrďte klávesou ENTER. Na displeji je zobrazeno submenu. V submenu vyberte položku NULA a opět potvrďte klávesou ENTER. Je aktivována funkce editace a pozice k editaci je zvýrazněna inverzním podsvícením. Nastavením číselného údaje k vyšším hodnotám se rozšiřuje pásmo, ve kterém průtokoměr neměří. Maximální hodnota, kterou je možno nastavit je 9,99% Qmax. Editaci ukončete klávesou ENTER. Pro návrat do hlavní nabídky použijte klávesu ESC.

#### 4.7 INDIKACE PRÁZDNÉHO POTRUBÍ

Průtokoměr může být vybaven funkcí, která umožňuje jednorázově nebo v pravidelných časových intervalech detekovat, zda je v potrubí kapalina a zda jsou připojeny snímací elektrody.

V případě, že nejsou snímací elektrody v kontaktu s měřenou kapalinou, ať již z důvodu prázdného potrubí nebo z důvodu odpojení snímače průtoku od elektronické jednotky, je tento stav vyhodnocen jako nulový průtok a na displeji se objeví hlášení BEZ VODY. Po odstranění poruchy se přístroj vrátí automaticky do režimu měření.

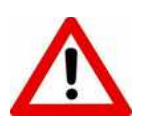

DŮLEŽITÉ UPOZORNĚNÍ! Funkce TEST POTRUBI je aktivní pouze u přístrojů vybavených modulem EPD. V případě, že modul není osazen, zobrazí se po výběru položky TEST POTRUBI a po stlačení klávesy ENTER na displeji návěstí CHYBNE ZADANI a přístroj se vrátí do měřícího módu. Vyberte na displeji v hlavní nabídce položku TEST POTRUBI a výběr potvrďte klávesou ENTER. Na displeji je zobrazeno submenu.

| POUZE PRI ZAP.<br>PERIODICKY<br>VYP.<br>TEST |  |
|----------------------------------------------|--|
|----------------------------------------------|--|

V submenu vyberte položku dle potřeby a opět potvrďte klávesou ENTER. Na řádku vybrané položky se zobrazí značka, která potvrzuje danou volbu. Pro návrat do hlavní nabídky použijte klávesu ESC.Položka POUZE PRI ZAP. nabízí spouštění funkce pouze při zapnutí napájecího napětí, výběrem položky PERIODICKY je funkce detekce aktivní trvale.

Položka TEST umožňuje spouštět detekci manuálně, mimo automatický režim. Vyberte na displeji v hlavní nabídce položku TEST POTRUBI a výběr potvrďte klávesou ENTER. Na displeji je zobrazeno submenu. V submenu vyberte položku TEST a opět potvrďte klávesou ENTER. V případě, že je stav trubice vpořádku, objeví se hlášení O.K. Je-li potrubí prázdné nebo je porušeno spojení měřících elektrod s kapalinou, objeví se hlášení PRAZDNO. Pro návrat do hlavní nabídky použijte klávesu ESC.

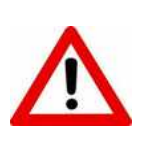

DŮLEŽITÉ UPOZORNĚNÍ! Funkce detekce prázdného potrubí nemůže eliminovat nesprávné umístění snímače v potrubí. Pro správnou funkci měřídla z metrologického hlediska, dodržujte vždy zásady obsažené v kap. 2. MONTÁŽNÍ POKYNY/UMÍSTĚNÍ. Funkci detekce prázdného potrubí se doporučuje používat pouze v aplikacích, kde skutečně může dojít k dlouhodobému vyprázdnění potrubí, např. při měření odtoku z otevřených dešťových jímek.

#### 4.8 NASTAVENÍ PŘÍSTUPOVÉHO PIN

Vyberte na displeji v hlavní nabídce položku NASTAVENI PIN a výběr potvrďte klávesou ENTER. Na displeji je zobrazeno submenu s viditelným přístupovým heslem.

| PIN | 0000 |  |
|-----|------|--|
|     |      |  |
|     |      |  |
|     |      |  |

Stlačením klávesy ENTER je aktivována funkce editace a pozice k editaci je zvýrazněna inverzním podsvícením. Proveďte požadované změny a editaci ukončete opět klávesou ENTER. Pro návrat do hlavní nabídky použijte klávesu ESC.

## 5 DATOVÁ KOMUNIKACE MODBUS RTU

Datový výstup je k dispozici na displejové desce průtokoměru na svorkách RxD, TxD a GND. Jedná se o výstup typu RS232, který není galvanicky oddělený. Obr. 8.

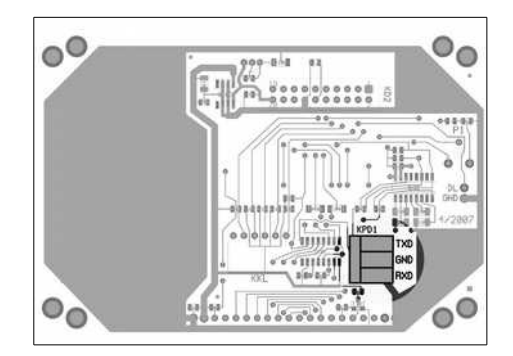

Obr. 8.

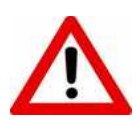

Pro průmyslové použití doporučujeme převést tento výstup na typ RS485 vhodným konvertorem RS232/RS485 s galvanickým oddělením linky.

#### 5.1 PROTOKOL MODBUS RTU

| Tabulka a | adres | registrů |
|-----------|-------|----------|
|-----------|-------|----------|

| Adresa | Délka dat (slov) | Veličina                        | Jednotka | Formát dat | Pozn.* |
|--------|------------------|---------------------------------|----------|------------|--------|
| 0000h  | 2                | Průtok                          | 1/s      | float      | 1      |
| 0002h  | 3                | Počítadlo směr A                | 1        | BCD        | 2      |
| 0005h  | 3                | Počítadlo směr B                | 1        | BCD        | 2      |
| 0008h  | 1                | Teplota uvnitř skříně přístroje | °C       | INT16      | 5      |
| 0009h  | 2                | Provozní hodiny                 | h        | INT32      | 6      |
| 0080h  | 1                | Adresa                          |          | INT16      | 3, 4   |

\*Pozn.:

- 1. Formát dat odpovídá typu single v Pascalu nebo float v jazyce C.
- 2. Každý byte dat obsahuje dvě dekadické číslice v pořadí od nejvyššího řádu.
- Povolené adresy jsou 1 a 3 247. Adresa 2 by kolidovala s formátem, který používá nastavovací program, proto nemůže být použita.
- Adresu lze pouze zapsat funkcí s kódem 06. Čtení není potřeba, protože bez znalosti adresy by ji nebylo možno přečíst.
- Vyšší byte je celá část údaje s krokem 1 °C, nižší byte je zlomková část (1 LSB = 1/256 °C).
- 6. Nejnižší byte se přenáší jako první.

K otestování komunikace je možno použít aplikaci ModBus 1.1. Acqua $MAG^{\textcircled{R}}$ . Obr. 9.

Aplikaci, stejně tak jako popis softwarové procedury pro vývoj vlastního komunikačního software, lze stáhnout ze stránek výrobce (<u>http://vodomernatechnika.cz/cz/ke-stazeni</u>),

Aplikace se neinstaluje, pouze se nakopíruje do zvoleného adresáře.

| Port Baud Parity Bits |                                |                                     |
|-----------------------|--------------------------------|-------------------------------------|
|                       | COM1<br>Bauc<br>Parit<br>Bits: | 1: 9600<br>y: Žádná<br>8            |
|                       | Q                              | 1/s Г                               |
|                       | A                              | I [                                 |
|                       | в                              | I                                   |
|                       | т                              | СГ                                  |
|                       | от                             | h 🗆                                 |
| e                     | , Ado                          | Read<br>dress 1 Diag.<br>Change-> 1 |

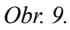

Pokud je hardware správně zapojen, stačí pouze nastavit číslo portu PC, zaškrtnout v zaškrtávacích políčkách požadovanou veličinu, v okénku Address nastavit správnou adresu přístroje (nový přístroj má vždy nastavenu adresu 1) a stisknout tlačítko Read. Ve velkém okně vlevo se zobrazí příkazy a odpověď průtokoměru v hexadecimálním formátu a v okénkách vpravo pak číselný údaj. Adresu přídtroje je možno měnit tak, že do okna vedle tlačítka Change se zapíše požadovaná adresa a stiskne tlačítko. V případě, že uživatel zapomene nastavenou adresu přístroje, je možno tento údaj vyvolat tlačítkem Diag.

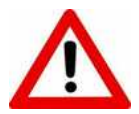

Funkci Diag je možno použít ale pouze v případě, že je průtokoměr propojen s PC po lince RS232!

## 6 TECHNICKÉ PARAMETRY A ROZSAHY PRŮTOKU

| Jmenovitý tlak          | PN 10 až PN 16                                                                                                    |
|-------------------------|----------------------------------------------------------------------------------------------------|
| Připojení na potrubí    | příruby EN                                                                                                    |
| Výstelka měřící trubice | pryž, PTFE                                                                                                    |
| Snímací elektrody       | nerezová ocel AISI 316L                                                                                                    |
| Chyba měření            | OIML R 49                                                                                                    |
| Rozsah                  | Q3/Q1 = 250/160/100 Q2/Q1 = 1,6 Q4/Q3 = 1,25                                                                                                    |
| Okolní teplota          | 0 až 50 °C                                                                                                    |
| Napájení                | 100–240 V AC (volitelně 12–24V AC/DC)                                                                                                    |
| Příkon                  | 10 VA max.                                                                                                    |
| Výstupy                 | <ul> <li>2× pasivní impulsní, galvanicky oddělený, programovatelný,<br/>50 ms/imp (f=10 Hz, tranzistor NPN, zatížení 30 V/50 mA max.)</li> <li>1× aktivní proudový, programovatelný (4–20 mA do zátěže 500 Ω)</li> <li>1× RS232</li> </ul> |
| Komunikace              | RS232, klávesnice, grafický trvale podsvícený displej                                                                                                    |
| Krytí                   | IP 67                                                                                                    |

V tabulce jsou uvedeny hodnoty průtoků platné pro nejběžněji dodávané dimenze a základní rozsah R40.

| DN  | Q3   | Q1*              | L            | PN    | Т     |  |  |
|-----|------|------------------|--------------|-------|-------|--|--|
| mm  | m³/h | m³/h             | mm           | MPa   | °C    |  |  |
| 15  | 6,3  | 0,1575           | 1,6          | 30/50 |       |  |  |
| 20  | 10   | 0,25             | 0,25 165 1,6 |       |       |  |  |
| 25  | 16   | 0,4              | 200          | 1,6   | 30/50 |  |  |
| 32  | 25   | 0,625            | 200          | 1,6   | 30/50 |  |  |
| 40  | 40   | 1                | 200          | 1,6   | 30/50 |  |  |
| 50  | 63   | 1,575            | 200          | 1,6   | 30/50 |  |  |
| 65  | 100  | 2,5 200          |              | 1,6   | 30/50 |  |  |
| 80  | 160  | <b>160</b> 4 200 |              | 1,6   | 30/50 |  |  |
| 100 | 250  | 6,25             | 250          | 1,6   | 30/50 |  |  |
| 125 | 400  | 10               | 250          | 1,6   | 30/50 |  |  |
| 150 | 630  | 15,75            | 300          | 1,6   | 30/50 |  |  |
| 200 | 1000 | 25               | 350          | 1,6   | 30/50 |  |  |
| 250 | 1600 | 40               | 450          | 1,6   | 30/50 |  |  |
| 300 | 2500 | 62,5             | 500          | 1,6   | 30/50 |  |  |

# 7 PROVEDENÍ A ROZMĚRY

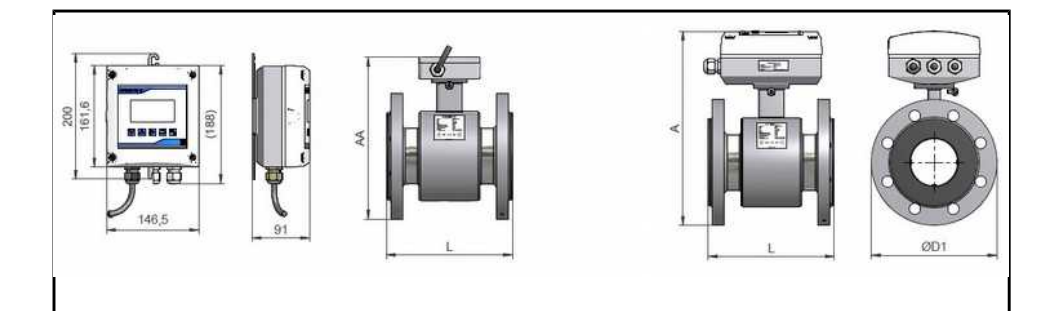

|      | PN 16 |     |     |     |     |     |     |     |     | PN 10, PN 16 |     |     | PN 10 |     |     |     |     |     |      |      |      |      |
|------|-------|-----|-----|-----|-----|-----|-----|-----|-----|--------------|-----|-----|-------|-----|-----|-----|-----|-----|------|------|------|------|
| DN   | 15    | 20  | 25  | 32  | 40  | 50  | 65  | 80  | 100 | 125          | 150 | 200 | 250   | 300 | 350 | 400 | 500 | 600 | 700  | 800  | 900  | 1000 |
| L    | 165   | 165 | 200 | 200 | 200 | 200 | 200 | 200 | 250 | 250          | 300 | 350 | 450   | 500 | 500 | 600 | 600 | 800 | 800  | 1000 | 1000 | 1000 |
| Α    | 216   | 221 | 231 | 249 | 259 | 274 | 294 | 309 | 319 | 359          | 389 | 445 | 525   | 578 | 638 | 693 | 815 | 938 | 1033 | 1130 | 1220 | 1335 |
| AA   | 163   | 168 | 178 | 196 | 206 | 221 | 241 | 256 | 266 | 306          | 336 | 392 | 472   | 525 | 585 | 640 | 762 | 885 | 980  | 1077 | 1167 | 1335 |
| D1   | 95    | 105 | 115 | 140 | 150 | 165 | 185 | 200 | 220 | 250          | 285 | 340 | 405   | 460 | 520 | 580 | 715 | 840 | 910  | 1025 | 1125 | 1225 |
| (kg) | 2     | 2   | 2   | 3   | 5   | 6   | 9   | 11  | 13  | 20           | 24  | 34  | 41    | 55  | 65  | 110 | 120 | 155 | 230  | 325  | 420  | 510  |